## 2018 MCA Online Student Prep

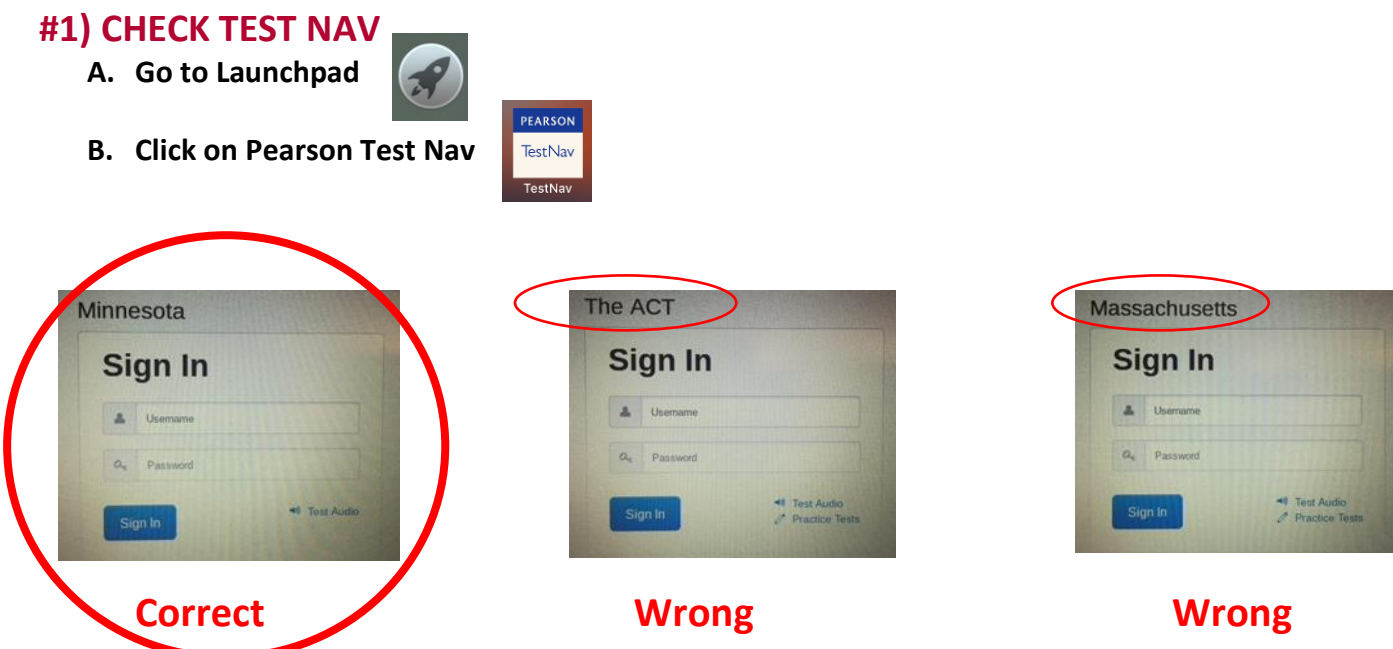

To fix this click on the profile picture in the upper right hand corner Select "Choose a different customer"

Select Choose a different custor

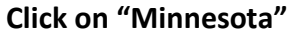

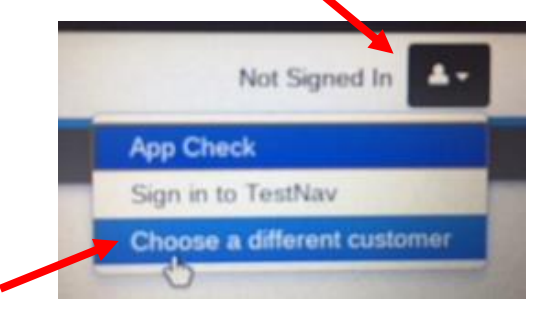

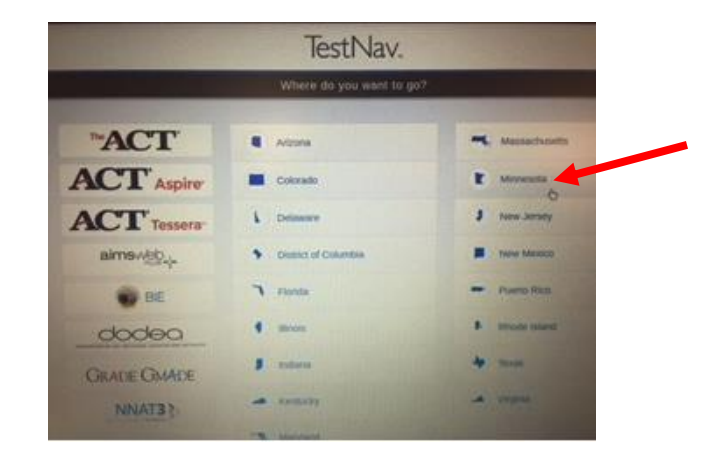

C. Once correct, click on the top right corner, then click on APP CHECK

|         | TestNav   | $\frown$      |                             |
|---------|-----------|---------------|-----------------------------|
| TestNav |           | Not Signed In |                             |
| SIGN IN |           |               |                             |
|         | Minnesota |               |                             |
|         | Sign In   |               | Not Signed In               |
|         | Username  |               | App Check                   |
|         | Pressword |               |                             |
|         | Sign In   |               | Sign in to TestNav          |
|         |           | 8.8.188       | Choose a different customer |
|         |           |               |                             |

- D. Click on Run App Check
  Back to Sign in App Check
  Efter a configuration identifier or cloic. "Fun App Check" to un
  the desult app check.
  Configuration identifier potonal;
  Configuration identifier potonal;
  Configuration identifier potonal;
  Configuration identifier potonal;
  Configuration identifier potonal;
  Configuration identifier potonal;
  Configuration identifier potonal;
  Configuration identifier potonal;
  Configuration identifier potonal;
  Configuration identifier potonal;
  Configuration identifier potonal;
  Configuration identifier potonal;
  Configuration identifier potonal;
  Configuration identifier potonal;
  Configuration identifier potonal;
  Configuration identifier potonal;
  Configuration identifier potonal;
  Configuration identifier potonal;
  Configuration identifier potonal;
  Configuration identifier potonal;
  Configuration identifier potonal;
  Configuration identifier potonal;
  Configuration identifier potonal;
  Configuration identifier potonal;
  Configuration identifier potonal;
  Configuration identifier potonal;
  Configuration identifier potonal;
  Configuration identifier potonal;
  Configuration identifier potonal;
  Configuration identifier potonal;
  Configuration identifier potonal;
  Configuration identifier potonal;
  Configuration identifier potonal;
  Configuration identifier potonal;
  Configuration identifier potonal;
  Configuration identifier potonal;
  Configuration identifier potonal;
  Configuration identifier potonal;
  Configuration identifier potonal;
  Configuration identifier potonal;
  Configuration identifier potonal;
  Configuration identifier potonal;
  Configuration identifier potonal;
  Configuration identifier potonal;
  Configuration identifier potonal;
  Configuration identifier potonal;
  Configuration identifier potonal;
  Configuration identifier potonal;
  Configuration identifier potonal;
  Configuration identifier potonal;
  Configuration identifier potonal;
  Configuration identifier potonal;
  Configuration identifier potonal;
  Configuration identifier potonal;
  Configuration identifier potonal;
  Configuration identifier potonal;
  Con
- E. Once students get to this screen, please verify that there are 2 green notes as PASSED. If you do not see this, please bring your computer to the Tech help on 3<sup>rd</sup> floor to be reviewed by our IT dept.

| Back to Sign in | App Check                                                                                  |
|-----------------|--------------------------------------------------------------------------------------------|
|                 | Enter a configuration identifier or click "Run App Check" to run<br>the default app check. |
|                 | Configuration Identifier (optional):                                                       |
|                 | Configuration Identifier                                                                   |
|                 | Run App Check                                                                              |
|                 | App Check is complete                                                                      |
|                 |                                                                                            |

\*\*If students have dictation turned 'ON', this will need to be turned off for both the App Check to be a complete and for testing. \*\*

#### **Check that Dictation is turned off**

1. Go to system preferences (click on the **Apple icon** at the top left corner of your screen and select system preferences)

- 2. Select Keyboard
- 3. Select Dictation at the top left menu
- 4. Click Dictation off

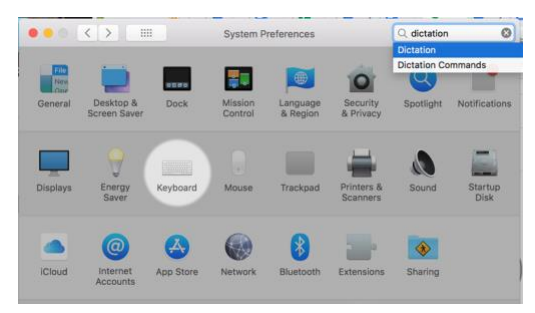

| • < >          | п.                 | Кау                                      | board                                                                   | 0.6                                                      | ctation                  | 0 |
|----------------|--------------------|------------------------------------------|-------------------------------------------------------------------------|----------------------------------------------------------|--------------------------|---|
|                | Keyboard           | Text Shortout                            | a Input Sourc                                                           | es Dictation                                             |                          |   |
|                |                    | Use Dictation who<br>use the shortcut of | miwer you can ty<br>or select Start Di                                  | pe text. To start d<br>station from the E                | lictating,<br>dit menu.  |   |
| Q              |                    | Dictation:                               | 0n 00ff                                                                 |                                                          |                          |   |
| Internal Micro | phone <del>v</del> |                                          | <ul> <li>Use Enhance<br/>Allows offlows u<br/>five Nextback.</li> </ul> | d Dictation<br>av and continuous d<br>Regures 1.2 GB dow | lictattae with<br>risad. |   |
|                |                    | Language:                                | English (United                                                         | (States)                                                 | 8                        |   |
|                |                    | Shortout:                                | Press Fn (Func                                                          | tion) Key Twice                                          | B                        |   |
|                |                    |                                          |                                                                         |                                                          |                          |   |
|                |                    |                                          |                                                                         | About Dictatio                                           | n & Privacy              |   |
|                |                    |                                          |                                                                         |                                                          |                          |   |
|                |                    |                                          | 5                                                                       | let Up Bluetoeth R                                       | leyboard                 | 3 |

# #2) MAKE SURE CHROME IS UP-TO-DATE:

- A. Go to Launchpad
- B. Click on Self-Service

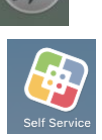

C. Log-in to Self-Service

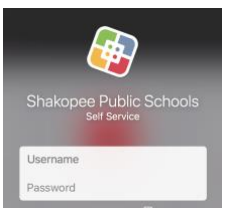

D. Go to Updates tab and then Update Google Chrome (if needed)

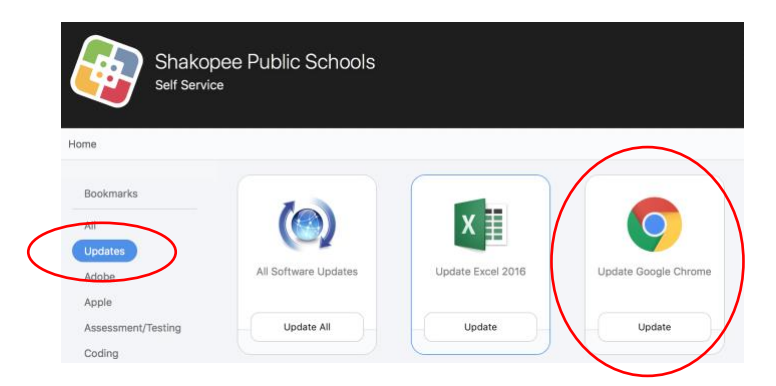

## **#3) COMPLETE NAVIGATION TUTORIAL: (click on link)**

MCA Navigation Tutorial

### #4) COMPLETE TOOLS TUTORIAL: (click on link)

MCA Tools Tutorial

## **#5) COMPLETE ITEM TYPES TUTORIAL: (click on link)**

• Item Types Tutorial

#### **#6) FAMILIARIZE STUDENTS WITH STAND-ALONE CALCULATOR**

- Online Graphing Calculator
- Directions on how to change from Radian to Degree
  - o **Mode**
  - o **to Radian**
  - to Degree
  - o Enter
  - o Clear

#### **#7) ITEM SAMPLER TEST PRACTICE**

- G10 Reading MCA Item Sampler
- G11 Math MCS Item Sampler

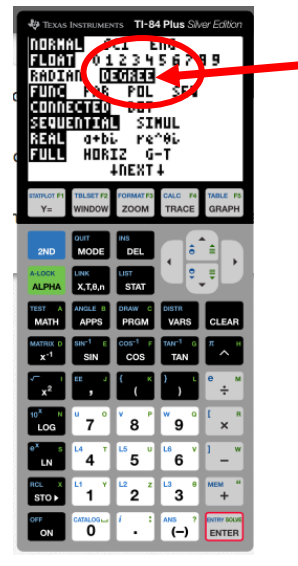

## **#8) RESTART YOUR COMPUTER PRIOR TO TUESDAY, APRIL 9th – MCA TEST DATE**

# **#9) ENSURE YOU ARE ON EITHER SIERRA OR HIGH SIERRA:**

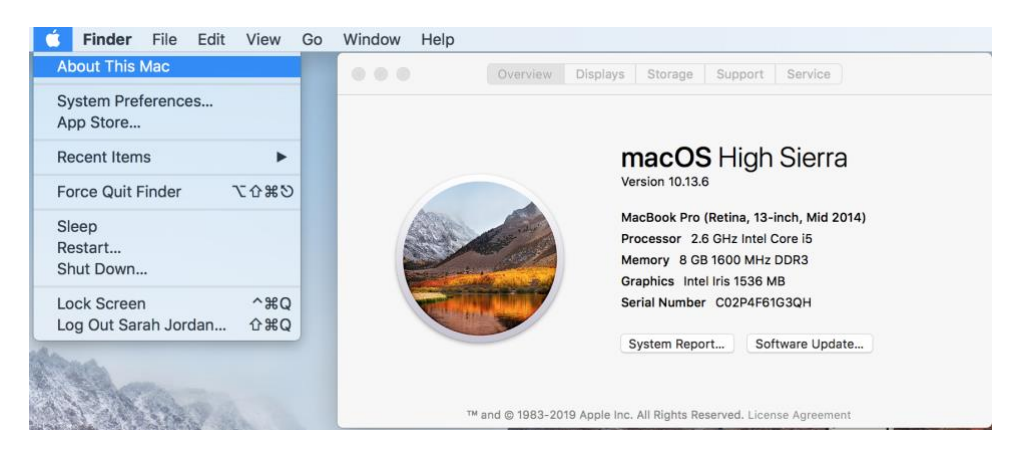

\*\*IF YOU NEED HELP IN GETTING THIS UPDATE, PLEASE SEE THE IT DEPARTMENT ON 3<sup>RD</sup> FLOOR.